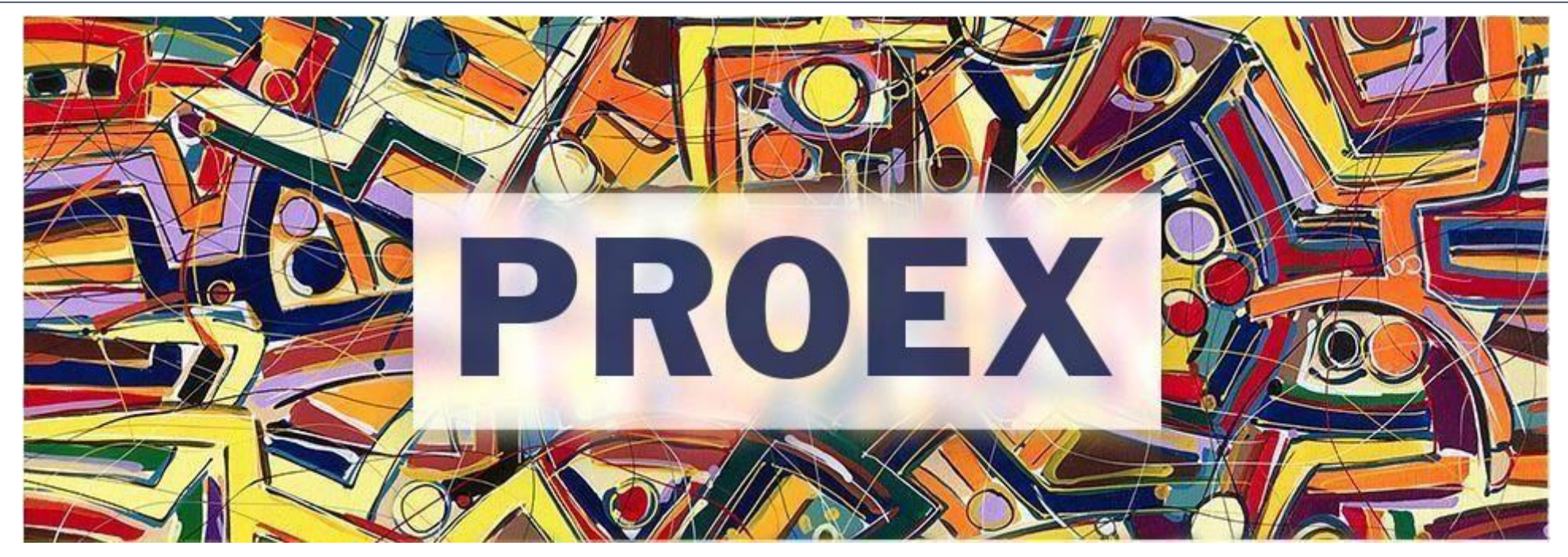

## **TUTORIAL**

# **EXECUTAR PROJETOS SIGAA**

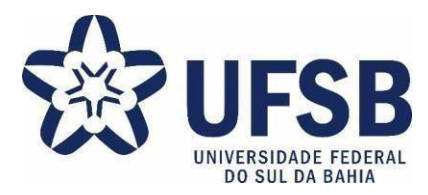

- 1. Acesse o site oficial da UFSB: <u>https://ufsb.edu.br/</u>
- 2. Entre no Sistema SIG:

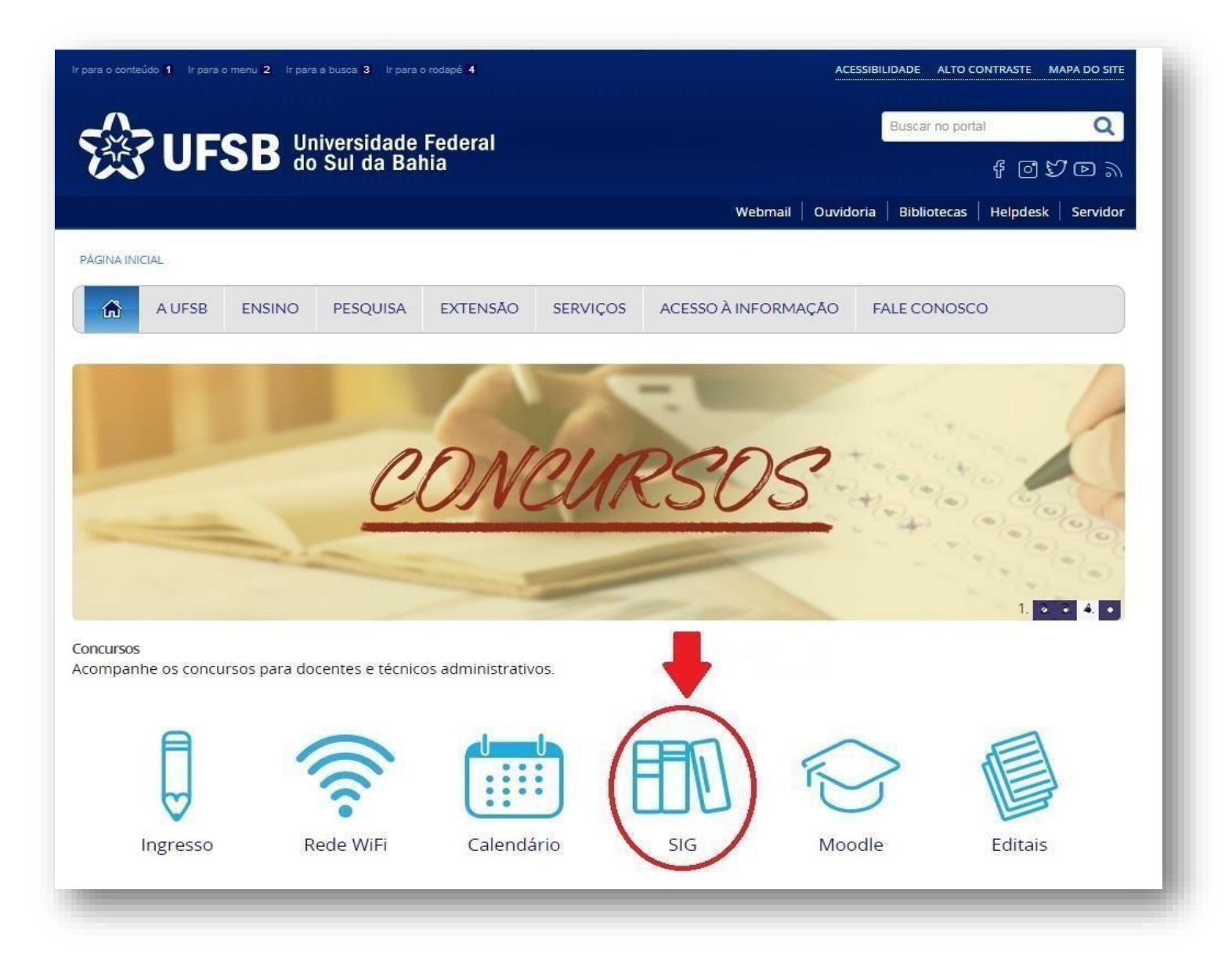

**3.** Entre no SIGAA – Sistema Integrado de Gestão de Atividades Acadêmicas:

| Ir para o conteúdo 1 Ir para o menu 2 Ir para a busca 3 Ir para o rodapé 4 ACESSIBILIDADE ALTO CONTRASTE MAPA DO SITE |                       |                    |                      |                                          |                  |          | APA DO SITE |
|----------------------------------------------------------------------------------------------------|-----------------------|--------------------|----------------------|------------------------------------------|------------------|----------|-------------|
| Universidade Federal<br>do Sul da Bahia                                                                               |                       |                    |                      |                                          | Buscar no port   | al       | Q           |
|                                                                                                    |                       |                    |                      | 4 0 V D 9                                |                  |          |             |
|                                                                                                    |                       |                    |                      | Webmail   Ouvid                          | oria Bibliotecas | Helpdesk | Servidor    |
| PÁGINA INICIAL                                                                                                    |                       |                    |                      |                                          |                  |          |             |
| A UFSB ENS                                                                                                    | SINO PESQUISA         | EXTENSÃO           | SERVIÇOS             | ACESSO À INFORMAÇÃO                      | FALE CONOSC      | o        |             |
| scrito por João Gabriel   Publicador<br>Jezembro de Carlo, 08h59   Acessos                                            | 5: 85266              | 22h48   Última atu | alização em Terça, 1 | 1 de Life Curtir 2 Compartil             | har              |          |             |
| SIGAA<br>Atividades Acadêmicas                                                                                        |                       |                    |                      | SIGRH<br>Recursos Humanos                |                  |          |             |
| SIPAC<br>Patrimônio, Administração e Contratos                                                                        |                       |                    |                      | SIGEleições<br>Portal de Eleições do SIG |                  |          |             |
|                                                                                                    | eller.                |                    |                      |                                          |                  |          |             |
| Sistema Inte                                                                                                    | egrado de Gestão de E | /entos             |                      |                                          |                  |          |             |

#### **4.** Faça o login:

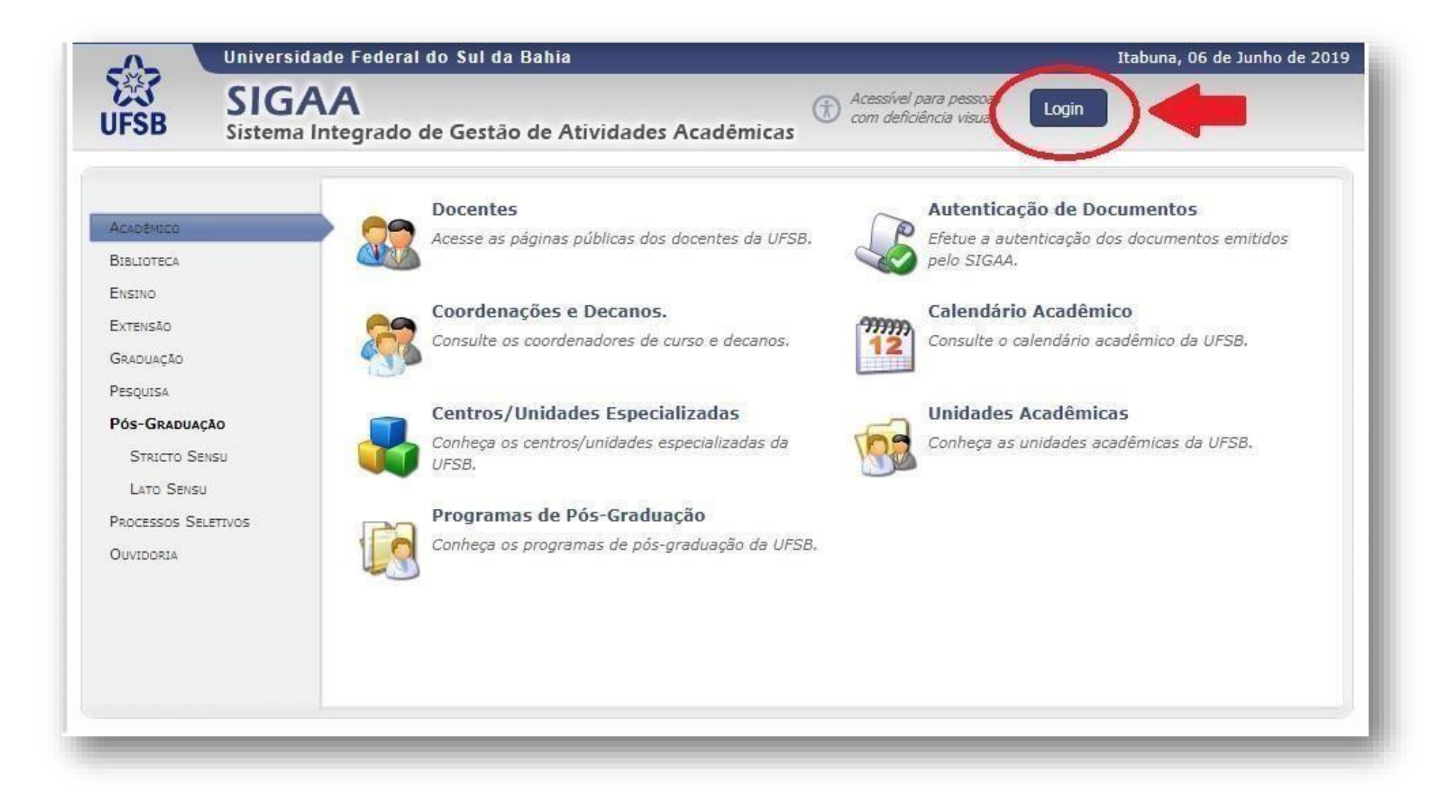

5. Insira o Nome de Usuário e Senha. Após, clique em "Entrar":

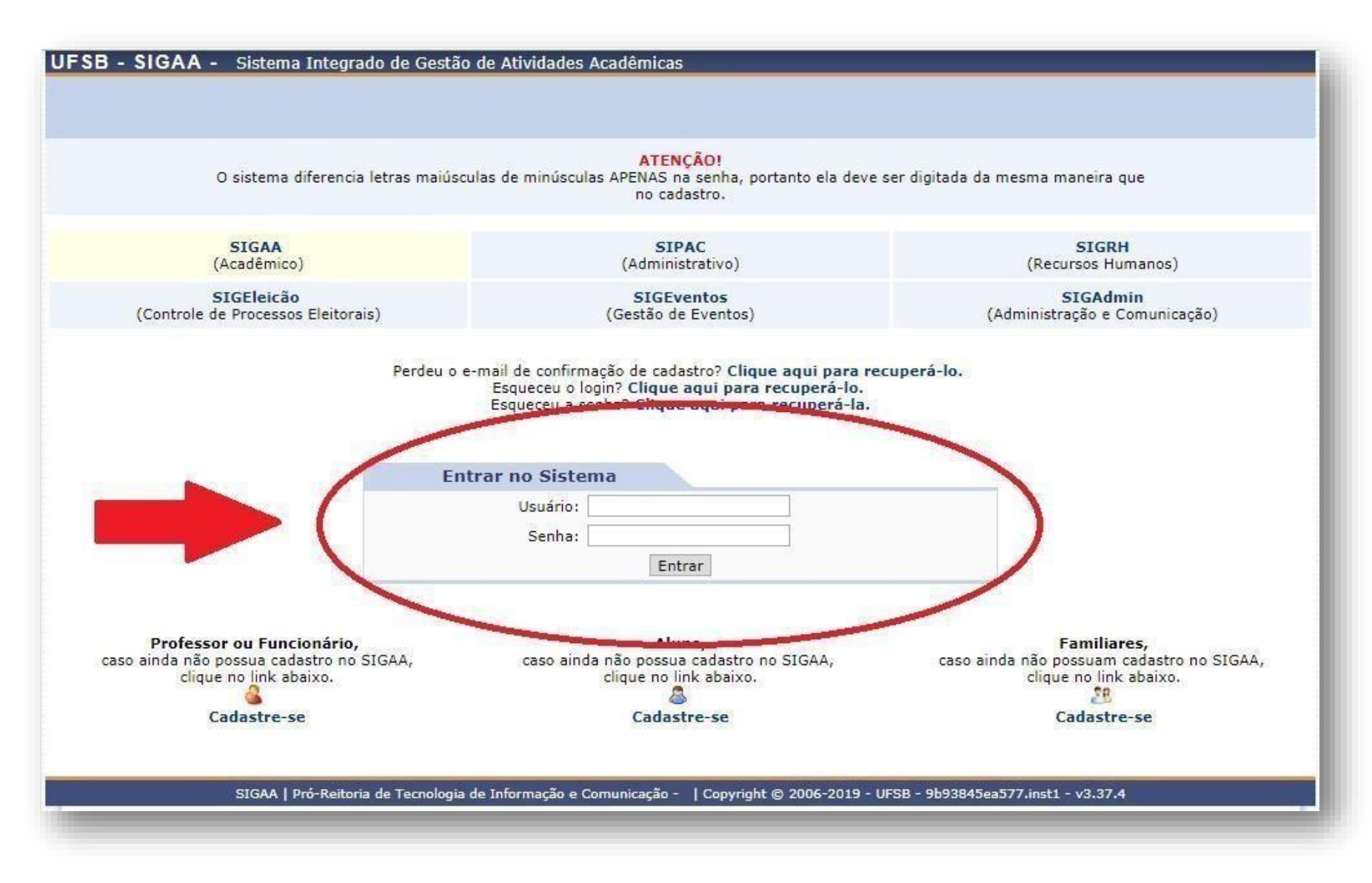

6. **DOCENTE**, entre no Portal Docente:

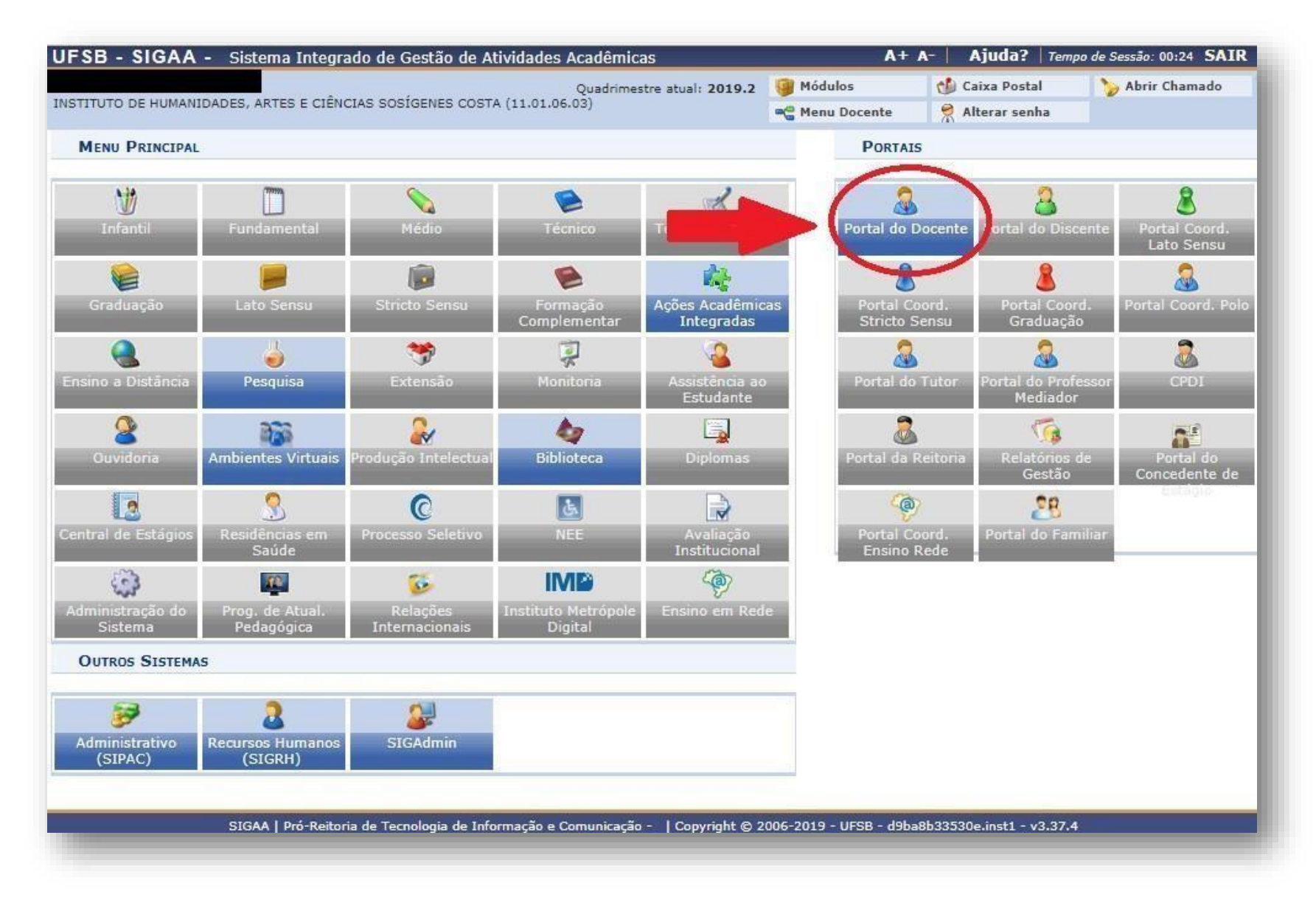

**6.1.** Clique em "Extensão"  $\rightarrow$  "Ações de Extensão"  $\rightarrow$  "Gerenciar Ações"  $\rightarrow$  "Listar minhas Ações":

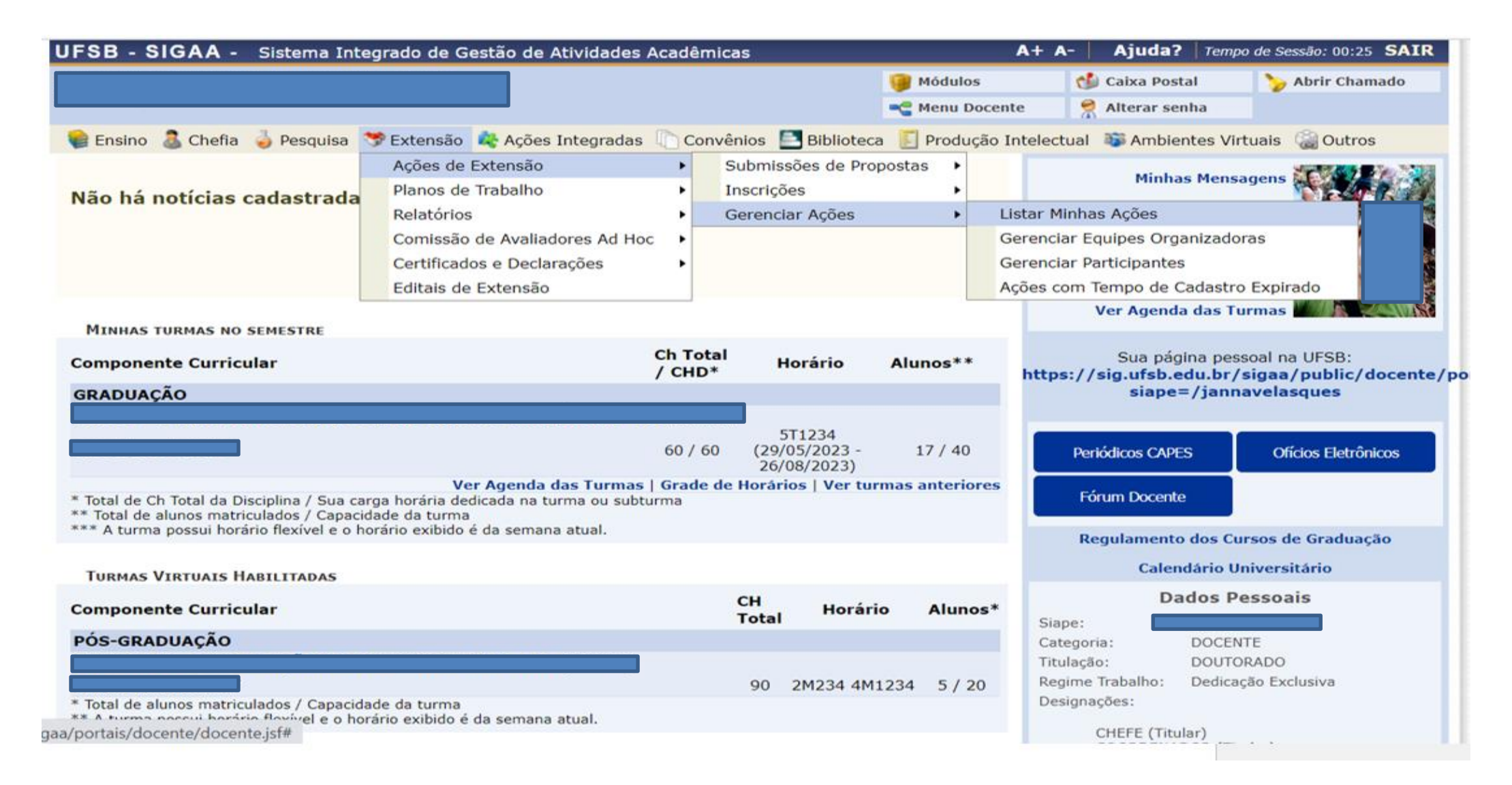

#### TUTORIAL – EXECUTAR PROJETOS SIGAA

### 7. Clique em "Executar Ação"

| 😭 Ensin                  | o  Chefia 🍯 Pesquisa 🤝 Extensão 🥀 Ações Integradas 顺 Convênios 📑 Bibliot                                                                                                    | eca   🗾 Produção Intelectual 🛛 🐞 Ambientes Virtuais 🛛 🎡 Outros      |
|--------------------------|----------------------------------------------------------------------------------------------------|---------------------------------------------------------------------|
| Port                     | AL DO DOCENTE > MINHAS AÇÕES DE EXTENSÃO                                                                                                    |                                                                     |
|                          |                                                                                                    |                                                                     |
| Caro Us                  | uário,                                                                                                    |                                                                     |
| Abaixo                   | são apresentadas três listagens:                                                                                                    |                                                                     |
|                          | A primeira se refere às atividades de extensão com cadastro em andamento que ainda nã<br>A segunda listagem são todas as ações de extensão que você coordena.<br>A terceira listagem são todas as ações de extensão que você participa. | o foram submetidas para avaliação dos departamentos.                |
| Para ge                  | renciar todas as operações referentes às inscrições para essas atividades, utilize esta opçi                                                                                                    | ão: <b>Gerenciar Inscrições</b>                                     |
| <b>Import</b><br>antes d | <b>ante:</b> Apenas atividades com cadastro em andamento podem ter seus dados alterados. E<br>e enviar essa atividade para a avaliação do departamento responsável.                                                                     | Então certifique-se que todos os dados da atividade estão corretos, |
|                          | 🗐 : Visualizar Menu                                                                                                    |                                                                     |
|                          | Lista das Ações de Extensão que C                                                                                                    | Coordeno (6)                                                        |
| Código                   | Título                                                                                                    | Tipo Situação                                                       |
| PJxxx-<br>2023           |                                                                                                    | PROJETO APROVADO COM<br>RECURSOS                                    |
|                          |                                                                                                    |                                                                     |
|                          | Executar Ação                                                                                                    | 🍃 Versão para impressão                                             |
|                          | 😝 Orçamento Aprovado 🛛 🙀 Avaliações                                                                                                    |                                                                     |
|                          |                                                                                                    |                                                                     |

#### TUTORIAL – EXECUTAR PROJETOS SIGAA

### 8. Clique em "Executar Ação de Extensão":

| Ações das quais o PROJETO faz parte                                                                                                   |                    |  |  |  |  |  |
|----------------------------------------------------------------------------------------------------|--------------------|--|--|--|--|--|
| Código - Título                                                                                                    | Тіро               |  |  |  |  |  |
| Esta ação não faz parte de outros projetos ou programas de extensão                                                                   |                    |  |  |  |  |  |
| Cronograma                                                                                                    |                    |  |  |  |  |  |
| Descrição das atividades desenvolvidas                                                                                                | Período            |  |  |  |  |  |
| Executar Ação de Extensão Não Executar Ação de Extensão                                                                               | << Voltar Cancelar |  |  |  |  |  |
| Portal do Docente                                                                                                    |                    |  |  |  |  |  |
| SIGAA   Superintendência de Tecnologia da Informação -   Copyright © 2006-2023 - UFRN - a59a065793bd.sigaa2-prod - v4.8.7_UFSB_1.2.27 |                    |  |  |  |  |  |

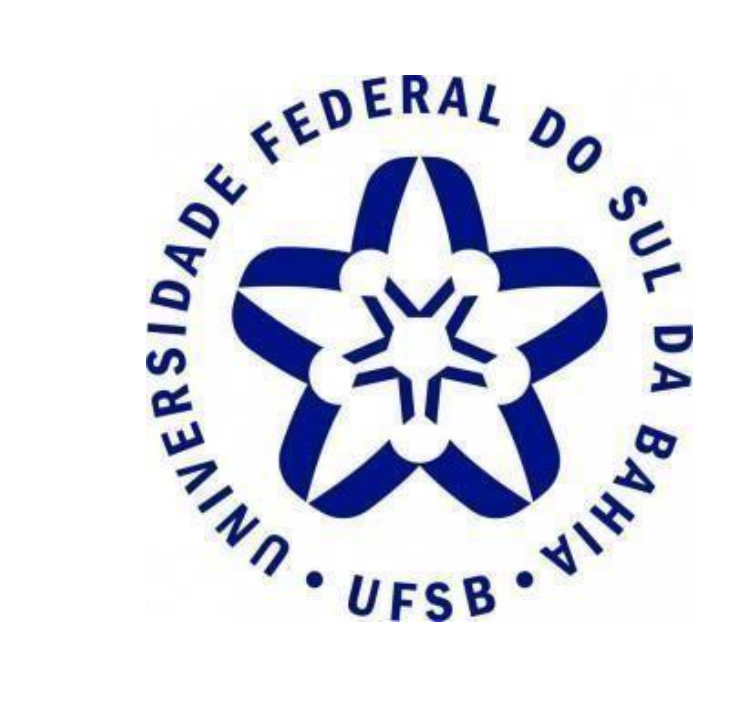

## **PRÓ-REITORIA DE EXTENSÃO E CULTURA**

Contato: 73 2103-8422

E-mail: proex@ufsb.edu.br